# AGENDAMENTO Cumprimento de mandado por videochamada

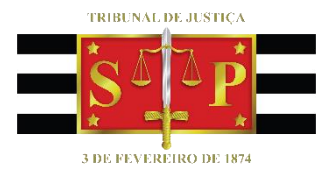

(para oficias que utilizam o Outlook WEB)

SGP 6 – Diretoria de Capacitação, Desenvolvimento de Talentos, Estenotipia e Novos Projetos

# **SUMÁRIO**

| CUMPRIMENTO DE MANDADO POR VIDEOCHAMADA      | 3  |
|----------------------------------------------|----|
| Videochamada agendada pelo "Microsoft Teams" | 7  |
| Videochamada agendada pelo "Microsoft Skype" | 8  |
| CONFIRMAÇÃO DO ESTABELECIMENTO PRISIONAL     | 10 |
|                                              | 10 |

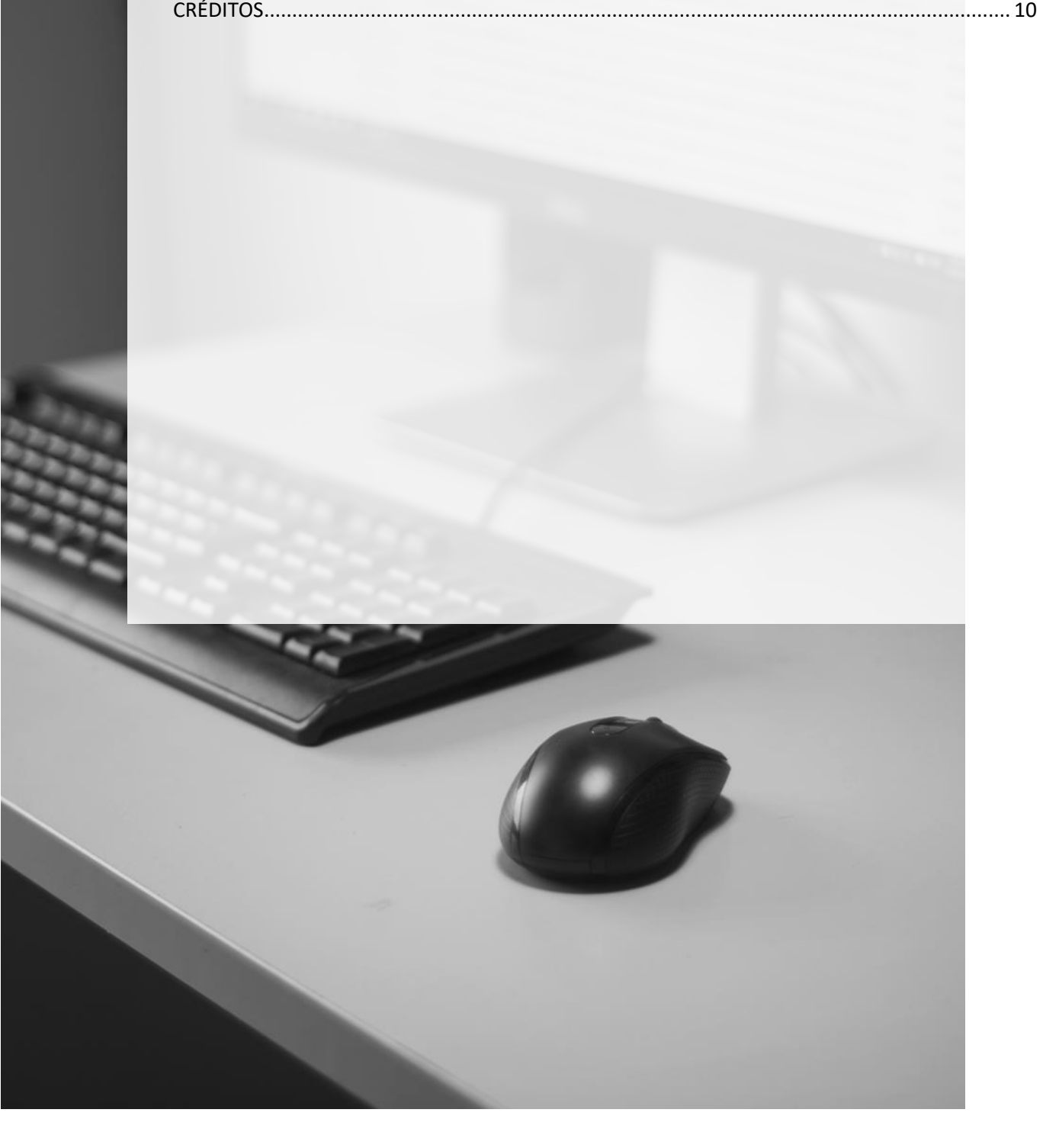

## CUMPRIMENTO DE MANDADO POR VIDEOCHAMADA

O Oficial de Justiça deverá entrar em contato prévio com o local em que a pessoa está custodiada para agendar o dia e o horário para realizar o cumprimento do mandado por videochamada.

Assim que definido o dia e horário, o Oficial de Justiça deverá proceder o agendamento do compromisso no Outlook. Isso gerará um link de acesso à videochamada para que o local de prisão possa ingressar.

Para isso, entrar no e-mail institucional do TJSP. Clicar sobre o ícone "Calendário", localizado no canto inferior esquerdo da tela.

|  | م <sup>م</sup> | $\checkmark$ |
|--|----------------|--------------|
|  |                |              |

Clicar duas vezes sobre a data e horário combinado para que a videochamada seja agendada.

Será aberta a tela "Calendário"; selecione "Mais opções":

| Cale | ndário 🧷                           |
|------|------------------------------------|
| •    | Adicionar um título Dia inteiro 💽  |
| 8    | Convidar participantes necessários |
| ©    | 01/07/2019 16:00 V até 16:30 V     |
| 0    | Procurar uma sala ou um local      |
| Ç    | Repetir: Nunca $ \smallsetminus $  |
| Ŭ    | Lembre-me: 15 minutos antes ∨      |
| Sa   | Ivar Descartar Mais opções         |

#### A janela abaixo será exibida:

| Calen | dário                                                                         | ਖ ×                                                         |
|-------|-------------------------------------------------------------------------------|-------------------------------------------------------------|
| B     | Salvar 📋 Descartar 🛱 Assistente de Agendamento 🔤 Disponível 🗸 ⊘ Categorizar 🗸 | Opções de resposta                                          |
| •     | Adicionar um título                                                           | $\leftarrow$ $\rightarrow$ Seg, 01 Julho, 2019 $\checkmark$ |
| 8     | Convidar participantes Opcional                                               | Seg. 01/07/2019 Você está disponível                        |
|       |                                                                               | 14                                                          |
| G     | 01/07/2019 🗰 1 dia 🗸 Dia inteiro 🚺                                            |                                                             |
| C     | Repetir: Nunca 🗸                                                              | 15                                                          |
| 0     | Procurar uma sala ou um local Reunião do Teams 🖲                              |                                                             |
|       |                                                                               | 17                                                          |
| Q     | Lembre-me: Dia anterior, à(s) 17:00 $ \smallsetminus $                        |                                                             |
|       |                                                                               | 18                                                          |
| =     | Adicionar uma descrição ou anexar documentos                                  |                                                             |
|       |                                                                               | 19                                                          |
|       |                                                                               |                                                             |

No campo "Adicionar um título" deverá ser informado o número do processo e o nome da pessoa a quem o mandado se destina. Sugere-se, inclusive, informar o número da matrícula do preso se disponível no mandado

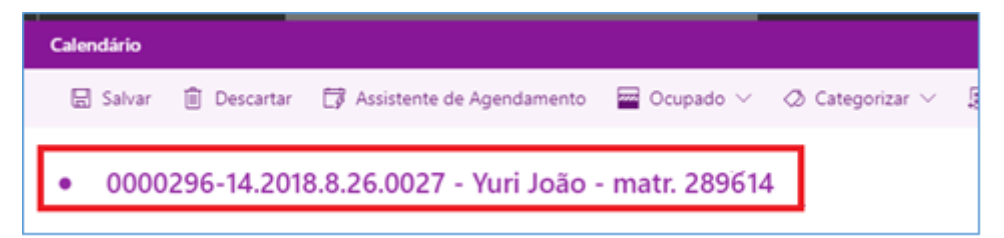

No campo **"Convidar participantes"** é preciso incluir o endereço do e-mail do local em que a pessoa está custodiada (por exemplo, <u>...@sp.gov.br</u> ou <u>...@sap.sp.gov.br</u>);

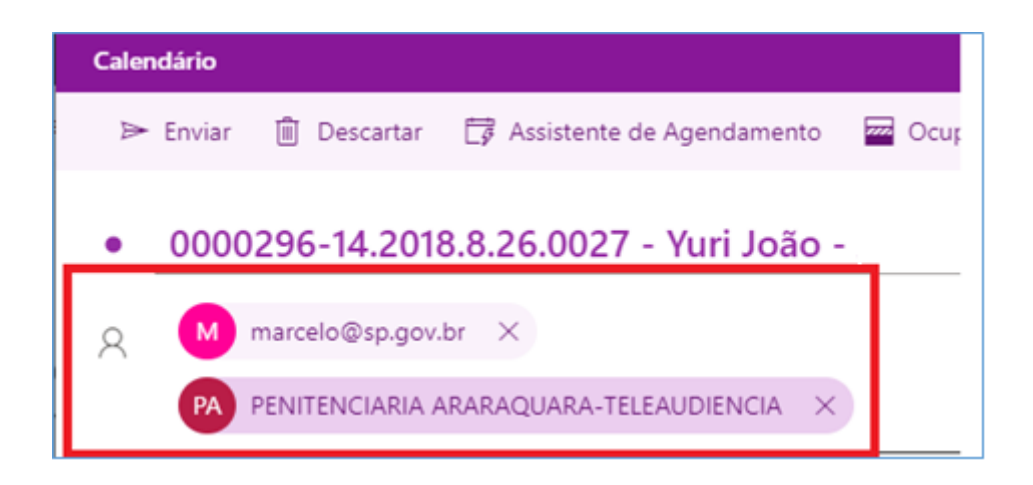

Verificar a data selecionada para o agendamento da teleaudiência e o horário de início e término da mesma. Se o botão "Dia inteiro" estiver habilitado, basta desmarcá-lo para poder informar o intervalo a ser agendado para aquele compromisso.

| Ŀ | 24/07/2019 | <br>  |       |       | 1 dia | ~ | Dia inteiro 🚺        |
|---|------------|-------|-------|-------|-------|---|----------------------|
| Ŀ | 24/07/2019 | 16:00 | ∨ até | 16:30 | ~     | Q | Dia inteiro <b>O</b> |

Ao informar o horário de início, o Outlook Web sugere o horário de término com intervalo de 30 minutos. É importante clicar sobre o horário do término e informar a duração estimada entre o início e término da videochamada.

No campo "Procurar uma sala ou um local" poderá ser deixado em branco.

Certifique-se de que o campo "Adicionar reunião online" está selecionado. É possível utilizar tanto o Teams quanto o Skype

| Caler | ndário                                                   |                                      |
|-------|----------------------------------------------------------|--------------------------------------|
| B     | Salvar 💼 Descartar 🛱 Assistente de Agendamento 🔤 Ocupado | o 🗸 📮 Opções de resposta             |
| •     | Adicionar um título                                      |                                      |
| 8     | Convidar participantes                                   | Opcional                             |
| Ŀ     | 01/04/2020                                               | 🗸 🧕 Dia inteiro 💽                    |
| Ĉ     | Repetir: Nunca 🗸                                         |                                      |
| 0     | Procurar uma sala ou um local                            | Adicionar reunião online V           |
| Ŭ     | Lembre-me: 30 minutos antes $\vee$                       | <ul> <li>Reunião do Teams</li> </ul> |
| =     | Pdf<br>Mandado Prisão - Plantão - R<br>■■ 93 KB          |                                      |
|       | Adicionar uma descrição ou anexar documentos             |                                      |

No campo **"Adicionar uma descrição ou anexar documentos"** é possível digitar informações, ou ainda, anexar documentos como, por exemplo, o próprio mandado que será cumprido (contra-fé), o termo de recurso etc., clicando no ícone representado por um *clip* e indicando o local em que se encontra o arquivo a ser anexado.

| Adicionar uma descrição ou anexar documentos |                            |     |      |       |  |  |  |  |
|----------------------------------------------|----------------------------|-----|------|-------|--|--|--|--|
|                                              | Anexar de                  |     |      |       |  |  |  |  |
| S A                                          | □ Navegar neste computador | ≡ ⊨ | <≣ · | →≣ "" |  |  |  |  |
| 0 ~                                          | Procurar locais de nuvem   |     |      |       |  |  |  |  |

- Navegar neste computador para localizar o arquivo no computador (assim que receber o documento da Central de Mandados, recomendamos salvá-lo em uma pasta específica ou até mesmo na própria área de trabalho para facilitar o anexo)
- Procurar locais de nuvem caso o arquivo a ser anexado esteja salvo em nuvem

Observe o campo com o arquivo anexado.

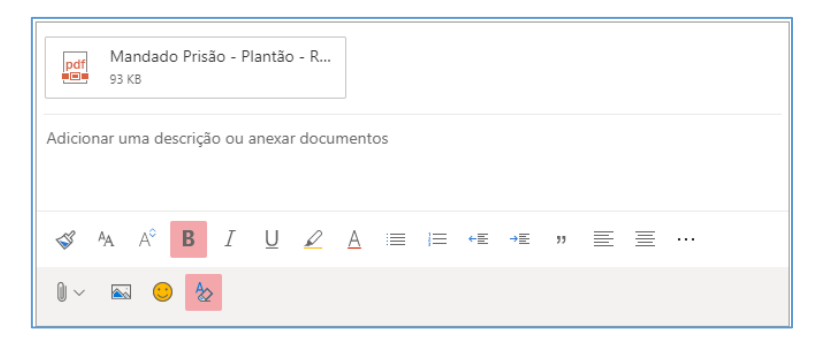

Finalizado todo o procedimento do agendamento, clicar sobre o botão "Enviar", localizado no canto superior esquerdo da tela.

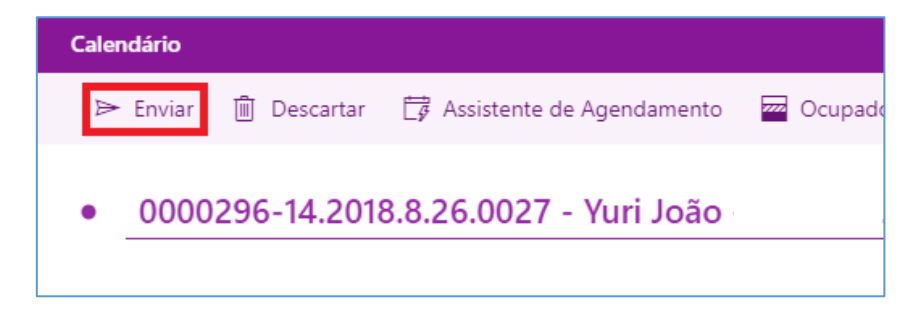

Na data agendada para o cumprimento do mandado por videochamada bastará clicar duas vezes sobre o compromisso agendado no calendário.

| III Outlook                                     | , Pesquisa |                     | VIII                                                 |                        |          | 6 7 6 ?             | ୍ କ ଜ <mark>ି ମ</mark> ୍ବ |
|-------------------------------------------------|------------|---------------------|------------------------------------------------------|------------------------|----------|---------------------|---------------------------|
| E Novo evento                                   | 🛱 Hoje 🗧   | - → 29 de Março - I | 04 de Abril de 2020 🖂                                |                        | 🛗 Se     | mana \vee 🖻 Compart | ilhar 🖶 Imprimir          |
| $\checkmark$ Março 2020 $\uparrow$ $\downarrow$ | 29         | Dom 30 Seg          | Mar 31 Ter                                           | Abr 1 Qua 🔗            | 02 Qui 💮 | 03 Sex 🔅            | 04 Sáb                    |
| DSTQQSS                                         |            |                     |                                                      |                        |          |                     |                           |
| 1 2 3 4 5 6 7                                   | 14         |                     |                                                      |                        |          |                     |                           |
| 8 9 10 11 12 13 14                              |            |                     | Projeto "Sinta-se Bem"<br>Reunião do Microsoft Teams | 0012365-89.2020.8.26.0 |          |                     |                           |
| 15 16 17 18 19 20 21                            | 15         |                     | HUDSON CARVALHO DE CAMARG IJ                         |                        |          |                     |                           |
| 22 23 24 25 26 27 28                            |            |                     |                                                      | <u> </u>               |          |                     |                           |
| 5 6 7 8 9 10 11                                 | 16         |                     | Prodesna Alteração assinatura i                      |                        |          |                     |                           |
| Adicionar calendário                            | 17         |                     | ······································               |                        |          |                     |                           |
| ✓ Meus calendários                              | 18         |                     |                                                      |                        |          |                     |                           |
| 🕑 Calendário                                    |            |                     |                                                      |                        |          |                     |                           |
| O Feriados de Brasil                            | 19         |                     |                                                      |                        |          |                     |                           |
| <ul> <li>Aniversários</li> </ul>                | 20         |                     |                                                      |                        |          |                     |                           |
| ⊠ # «                                           | 21         |                     |                                                      |                        |          |                     |                           |
| Cursos 2019.docx                                |            |                     |                                                      |                        |          |                     | Exibir todos 🛛 🗙          |

### Videochamada agendada pelo "Microsoft Teams"

Clicar sobre o link da videochamada e selecionar a opção "Ingressar na Web".

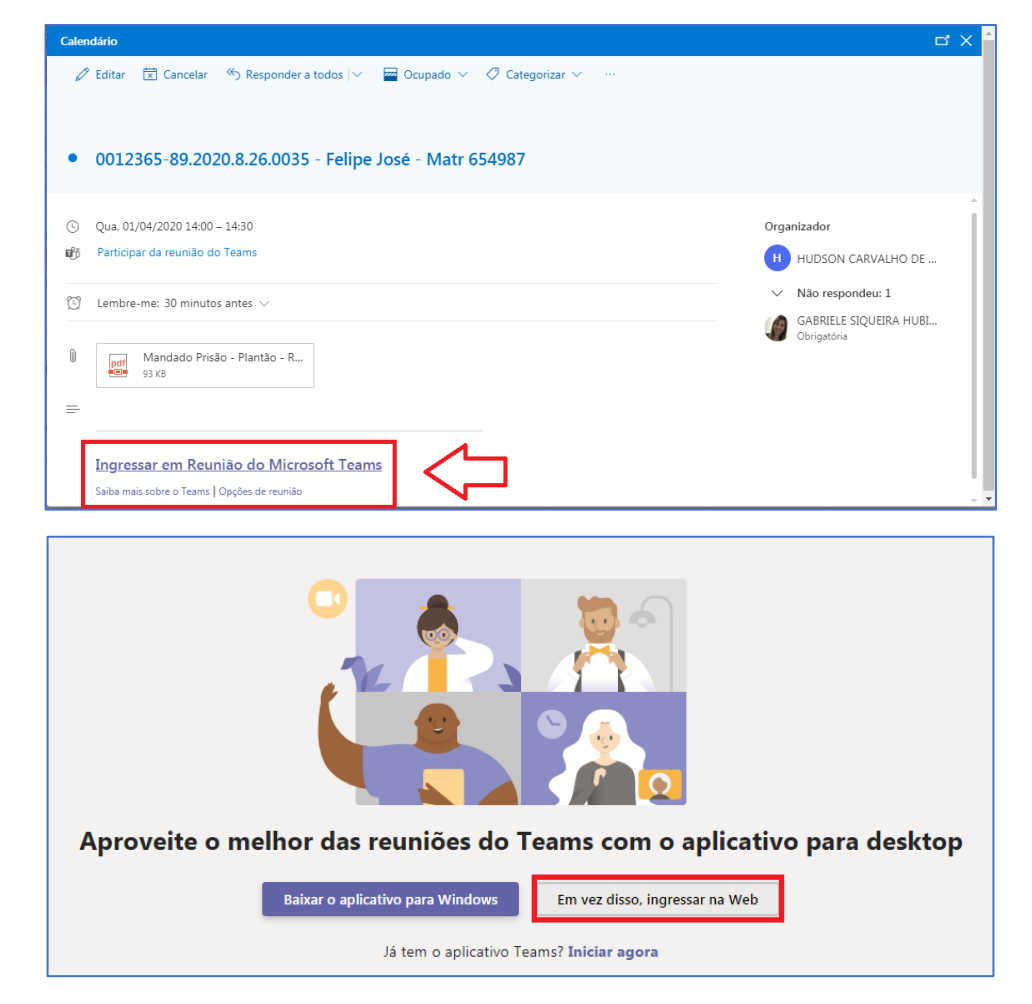

#### Clicar em "Ingressar agora".

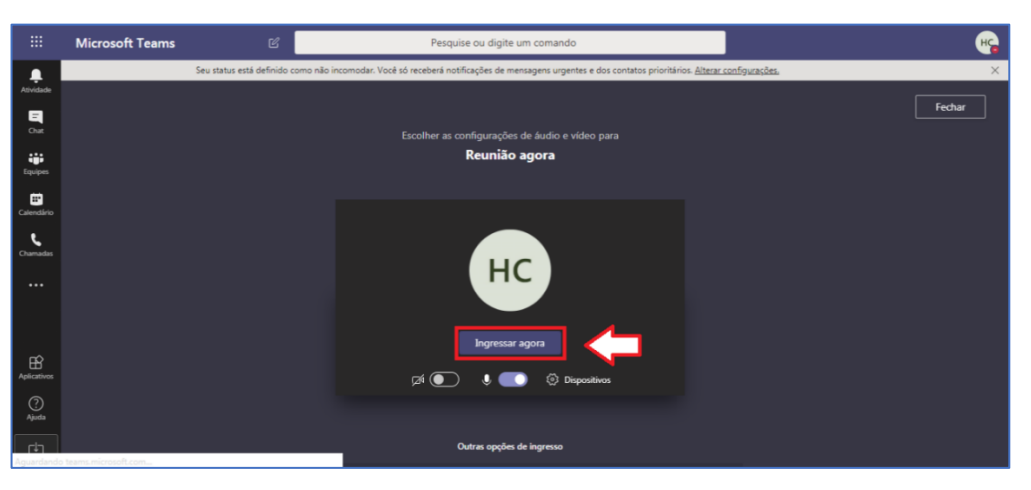

### Videochamada agendada pelo "Microsoft Skype"

Clicar sobre o link da videochamada e aguardar até que a janela do Skype seja aberta automaticamente

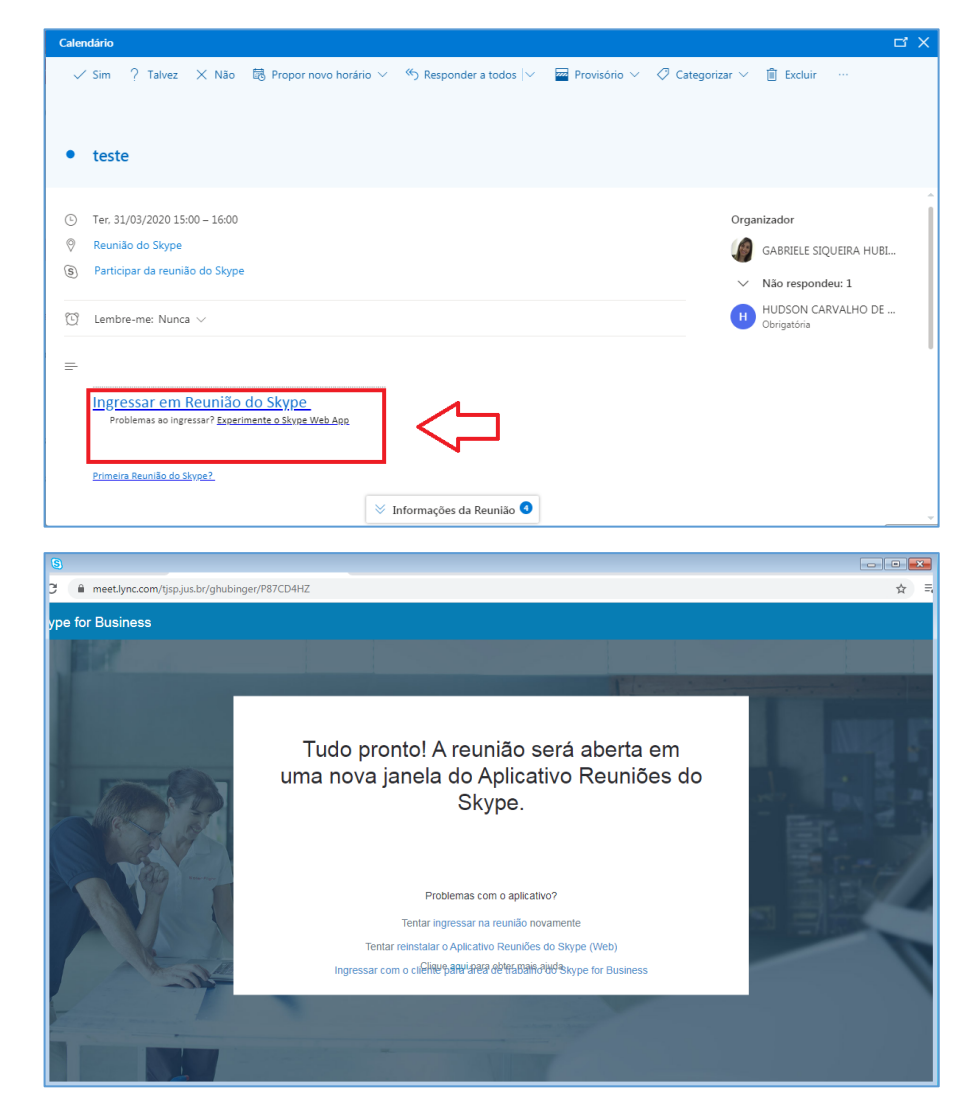

| Bem-vindo                                                 |  |
|-----------------------------------------------------------|--|
| Insira seu nome<br>hudsonc Ingressar                      |  |
| Entrar se você tiver uma conta do Office 365              |  |
| Usar aplicativo da área de trabalho do Skype for Business |  |
|                                                           |  |
|                                                           |  |

Clicar em "Ingressar".

## CONFIRMAÇÃO DO ESTABELECIMENTO PRISIONAL

A Secretaria de Administração Penitenciária disponibilizou endereço de e-mail <u>dcep-cic@sp.gov.br</u> para que o oficial de justiça possa confirmar a unidade prisional (vinculada à SAP) em que a pessoa do mandado está recolhida.

A SAP apenas responderá os e-mails que atenderem aos critérios abaixo:

- O oficial de justiça deverá utilizar o seu e-mail institucional (...@tjsp.jus.br) para encaminhar à SAP a solicitação de confirmação do paradeiro da pessoa do mandado;
- Preencher a planilha "solicitação paradeiro" incluindo as informações de acordo com a legenda estabelecida no próprio arquivo;

| Campos obrigatórios TJ  |                   |     |         |                    |             |                |            |
|-------------------------|-------------------|-----|---------|--------------------|-------------|----------------|------------|
| Campos opcionais TJ (se | tiver informar)   |     |         |                    |             |                |            |
| Campo para SAP preench  | her               |     |         |                    |             |                |            |
| Campo para SAP preench  | ner se necessário |     |         |                    |             |                |            |
|                         |                   |     |         |                    |             |                |            |
| NOME DO PRESO           | FILIAÇÃO DO PRESO |     | DATA DE | MATRÍCULA DO PRESO | RG DO PRESO | INFORMAÇÃO SAP | Observação |
|                         | MÃE               | PAI |         |                    |             | PARADEIRO      |            |
|                         |                   |     |         |                    |             |                |            |
|                         |                   |     |         |                    |             |                |            |

Foi encaminhado ao e-mail institucional de todos os oficiais de justiça um e-mail da DICOGE com planilhas *Excel*. Dentre esses arquivos 6 planilhas (respeitando a divisão administrativa da SAP) contém as unidades prisionais que possuem ou não possuem equipamentos técnicos para realizar o cumprimento de mandado por videochamada. Essa situação poderá ser alterada sem comunicação prévia.

# CRÉDITOS

• SGP 6 – Diretoria de Capacitação e Desenvolvimento de Talentos

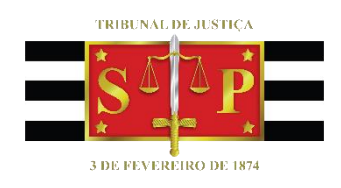